## 关于制定 2023 级博士、硕士研究生课程学习计划 的通知

各研究生培养单位、导师及研究生:

研究生课程学习计划制定的依据为所属学科专业(类别领域)的 培养方案,是研究生培养的首要环节,请各研究生培养单位精心组织 课程学习计划的制定工作,导师和研究生应在充分沟通的基础上结合 所在学院及学科(类别领域)的具体要求,在研究生管理信息系统中 进行选课,制定并提交个人课程学习计划,导师审批后形成课程学习 计划。具体安排如下:

一、学生范围: 2023 级博士、硕士研究生。

二、时间要求: 2023.07.07-2023.07.11,具体时间请根据各学院 要求。

三、操作流程:

校外网络用户(研究生、研究生指导教师)须采用 VPN 服务登录, VPN 使用方式参见河北工业大学-信息安全与技术服务中心-服务指南-网络服务中《河北工业大学 VPN 系统的使用说明》,链接如下: 网址: https://cnc.hebut.edu.cn/fwzn/wlfw/index.htm

VPN 登录账号为学号(或7位工号),研究生首次登录点击忘记密码,通过关联手机号进行密码重置(即接收学号通知短信的手机号)。

(一) 学生操作

1、系统登录:制定研究生课程学习计划的登录系统为"河北工 业大学研究生管理信息系统"相应模块,研究生可通过两种方式进行 统一身份认证进入"河北工业大学研究生管理信息系统"系统。统一 身份认证登录名为学号(研究生学号已通过短信方式通知),初始密 码为身份证号码后6位(大写X),登录后按要求修改认证密码。

方法一:研究生通过 VPN 服务进入应用中心——点击"一网通办"进入统一身份认证系统——登录后选择教务模块中"研究生管理信息系统"。

方法二:研究生通过 VPN 服务直接登录下网址: https://yjsedu.hebut.edu.cn/pyxx/进入统一身份认证系统,登录后 直接进入"研究生管理信息系统"。

2、系统操作:进入"培养管理"栏下"提交培养计划"页面,在 于导师进行充分沟通的基础上进行课程选择;严格根据分组情况及课 程类别要求进行选课。确认无误后,点击右上角"提交培养计划";

3、导师审核:提交课程学习计划后可联系导师审核,在导师审核 通过前,仍可进行修改。导师审核通过后可在"培养计划查询"页面 打印最终课程学习计划,一式两份按要求签字研究生及培养单位留存。

(二) 导师操作

1、系统登录:审核研究生课程学习计划的登录系统为"河北工 业大学研究生管理信息系统"相应模块,研究生指导教师可通过两种 方式进行统一身份认证进入"河北工业大学研究生管理信息系统"。 统一身份认证登录名为职工号,新增指导教师初始密码为身份证号码 后6位(大写X),登陆后按要求修改认证密码。其他指导教师密码仍为原密码。

方法一:研究生指导教师通过 VPN 服务进入应用中心——点击"一 网通办"进入统一身份认证系统——登录后选择教务模块中"研究生 管理信息系统"进行研究生指导教师招生网上双向选择工作。

方法二:研究生指导教师通过 VPN 服务直接登录下网址:

https://yjsedu.hebut.edu.cn/gmis/进入统一身份认证系统,登录 后直接进入"研究生管理信息系统"进行研究生指导教师招生网上双 向选择工作。

2、系统操作:进入"导师日常管理"栏下"学生培养计划审核" 页面,可看到学生课程计划的提交和审核状态。点击审核栏可以看到 详细信息,导师也可直接删减或添加课程,确认无误后点击"审核通 过",再点击"退出"可返回前一个页面。

(三) 学院操作

系统操作:进入"课程学习计划管理"栏下"按学生统计选课人数"页面,查看研究生选课情况、提交情况及导师审核情况。

研究生院

2023年7月6日

文字: 郭然 审核: 张帅